## 第5章 電源投入時の自己診断テストについて

5400 エミュレーターは、電源投入時に自己診断テストを実行します。自己診断テストでエラー を検出した場合、LED が点滅します。

| LED の点滅状態                                              | 内容                                                                                                    |
|--------------------------------------------------------|----------------------------------------------------------------------------------------------------|
| $\begin{array}{c c c c c c c c c c c c c c c c c c c $ | - 自己診断機能により、ハードウェアエラーを検<br>出しました。電源スイッチを一度切り、再び電<br>源スイッチを入れてください。再度、同じ状態<br>になる時には、電源スイッチを切り、販売店に<br>連絡してください。                                                                         |
| Link Speed Data Update                                 | <ul> <li>Link の LED が点滅した場合には、Telnet5250Eの接続エラーを検出した事を表します。その他(Speed,Data,Update)の LED は、点灯もしくは、消灯しています。5400 エミュレーターのWebページから、Telnet5250E エラー番号を確認して、エラーを修正してください。</li> </ul>           |
| Link Speed Data Update                                 | <ul> <li>-4つの LED が順に点滅を繰返している状態は、</li> <li>本製品のシャットダウン(停止)状態を表しています。「8.2 シャットダウン機能」実行後、</li> <li>もしくは、「7マイクロコードのアップデート」の後にこの状態になります。</li> <li>電源スイッチを一度切り、再び電源スイッチを入れてください。</li> </ul> |

# 第6章 トラブルシューティング

 Telnet5250E 接続を選択して、「LINK」LED が点滅している時には、Telnet5250E 接続エラー が発生しています。Web ブラウザから、5400 エミュレーターにアクセスしてエラーメッセ ージと内容を確認してください。

| メッセージ                              | 対 応                                                                                                    |
|------------------------------------|----------------------------------------------------------------------------------------------------|
| ホスト システム ト<br>セツゾクサレテイマセン          | <ul> <li>意味:</li> <li>ホスト・システムと通信できません。</li> <li>操作員の対応:</li> <li>通信ケーブルの接続状態を確認し、正しく接続しなおしてください。</li> <li>それでも直らない場合は、ホスト・システムの操作員に連絡してください。</li> <li>Telnet5250E 接続の場合は、ネットワークの設定を再度確認してください。</li> </ul>                                                                                            |
| TELNET エラー I901<br>セッテイヲ カクニン クダサイ | <ul> <li>意味:<br/>ホスト・システムで構成されている仮想装置の機能の一部に、実行できないものがあります。</li> <li>操作員の対応: <ol> <li>ホスト・システムで構成されている仮想装置を再構成してください。</li> <li>印刷装置の電源スイッチをいったん切り、5秒以上たってからもう一度入れなおしてください。</li> <li>エラーがまだ存在する場合には、ホスト・システムの管理者に問題を報告してください。</li> </ol> </li> <li>詳細は、ホスト・システムのメッセージ ID:CPI8901 を参照してください。</li> </ul> |
| TELNET エラー I906<br>セッテイヲ カクニン クダサイ | <ul> <li>意味:</li> <li>ホスト・システムに自動サイン・オンを試みましたが、正常に行われませんでした。ホスト・システムがサイン・オンを拒否したか、または自動サイン・オン機能をサポートしていないかのどちらかです。</li> <li>操作員の対応:</li> <li>ホスト・システムの管理者に報告してください。</li> <li>詳細は、ホスト・システムのメッセージ ID:CPI8906 を参照してください。</li> </ul>                                                                      |

| メッセージ                              | 対 応                                                                                                    |
|------------------------------------|----------------------------------------------------------------------------------------------------|
| TELNET エラー 8201<br>セッテイヲ カクニン クダサイ | <ul> <li>意味:<br/>Telnet5250E 接続エラー(8201)、Telnet5250E プログラム・エラー<br/>(8301)</li> <li>操作員の対応: <ol> <li>ホスト・システム管理者またはネットワーク管理者に報告し、印刷装置のTelnet5250E 構成を再確認してください。</li> <li>印刷装置の電源スイッチをいったん切り、5 秒以上たってからも<br/>う一度入れなおしてください。</li> <li>エラーがまだ存在する場合には、印刷装置を再起動したあとに、<br/>再接続を行ってください。</li> <li>エラーがまだ存在する場合は、エラー・コードをメモして、IBM<br/>サービス技術員に連絡して保守を依頼してください。</li> </ol> </li> </ul>     |
| TELNET エラー 2702                    | <ul> <li>意味:</li></ul>                                                                                                    |
| セッテイヲ カクニン クダサイ                    | 装置記述が見つかりませんでした。 <li>操作員の対応: <ol> <li>ホスト・システムで、装置記述処理(WRKDEVD)コマンドを使用して、どの装置が存在しているかを調べてください。</li> <li>本製品のデバイス名(装置記述名)を変更するか、またはホスト・システムで装置記述を作成してから、印刷装置の電源スイッチをいったん切り、5秒以上たってからもう一度入れなおしてください。</li> <li>エラーがまだ存在する場合には、ホスト・システムの管理者に報告してください。</li> </ol> </li> <li>詳細は、ホスト・システムのメッセージ ID:CPF2702 を参照してください。</li>                                                              |
| TELNET エラー 2703                    | <ul> <li>意味:</li></ul>                                                                                                    |
| セッテイヲ カクニン クダサイ                    | 制御装置記述が存在しません。 <li>操作員の対応: <ol> <li>ホスト・システムで制御装置記述処理(WRKCTLD)コマンドを使用し、どの制御装置記述処理(WRKCTLD)コマンドを使用し、どの制御装置が存在しているかを調べてください。</li> <li>本製品で指定しているデバイス名(制御装置記述名)を変更するか、または本製品で指定した名前の制御装置記述をホスト・システムに作成してください。</li> <li>印刷装置の電源スイッチをいったん切り、5秒以上たってからもう一度入れなおしてください。</li> <li>エラーがまだ存在する場合には、ホスト・システムの管理者に報告してください。</li> </ol> </li> <li>詳細は、ホスト・システムのメッセージ ID:CPF2703 を参照してください。</li> |

| メッセージ                              | 対 応                                                                                                    |
|------------------------------------|----------------------------------------------------------------------------------------------------|
| TELNET エラー 2777<br>セッテイヲ カクニン クダサイ | <ul> <li>意味:</li> <li>ホスト・システムは装置記述の損傷を検出しました。</li> <li>操作員の対応:</li> <li>1. 本製品が使用しているデバイス名(装置記述名)をホスト・システムから削除してください。</li> <li>2. 印刷装置の電源スイッチをいったん切り、5 秒以上たってからも<br/>う一度みれなおしてください。</li> </ul>                                        |
|                                    | <ul> <li>3. エラーがまだ存在する場合には、ホスト・システムの管理者に報告してください。</li> <li>詳細は、ホスト・システムのメッセージ ID:CPF2777 を参照してください。</li> </ul>                                                                                                    |
| TELNET エラー 8901<br>セッテイヲ カクニン クダサイ | 意味:<br>指定された仮想装置名は、構成をオンに変更してから(構成変更保留<br>状態にしてから)でないと、パススルーで使用することができません。                                                                                                    |
|                                    | <ul> <li>操作員の対応:</li> <li>1. ホスト・システムの仮想装置の構成をオンに変更してください。</li> <li>2. ホスト・システム側から、本製品に割り当てた IP アドレスの接続を切断して下さい。</li> <li>3. 印刷装置の電源スイッチをいったん切り、5 秒以上たってからもう一度入れなおしてください。</li> <li>4. エラーがまだ存在する場合には、ホスト・システムの管理者に報告してください。</li> </ul> |
|                                    | 詳細は、ホスト・システムのメッセージ ID: CPF8901 を参照してくださ<br>い。ホスト・システムでは、装置をパススルーで使用するまえに構成を<br>オンに変更する必要があります。ホスト・システムが e-server iSeries<br>(AS/400)の場合には、VRYCFG コマンドを使用して、装置の構成をオン<br>に変更してください。                                                      |
| TELNET エラー 8902<br>セッテイヲ カクニン クダサイ | <ul> <li>意味:<br/>仮想装置は、他のジョブが使用しています。</li> <li>操作員の対応:</li> <li>1. 指定された仮想装置は現在使用することができません。現在これ<br/>を使用しているジョブが終了するまで待つか、または現在他のジ<br/>ョブによって使われていない別の仮想装置のデバイス名を本製品</li> </ul>                                                        |
|                                    | で指定しなおしてください。  2. 印刷装置の電源スイッチをいったん切り、5 秒以上たってからも<br>う一度入れなおしてください。  3. エラーがまだ存在する場合には、ホスト・システムの管理者に報<br>告してください。  詳細は、ホスト・システムのメッセージ ID:CPF8902 を参照してください。                                                                             |

| メッセージ                              | 対 応                                                                                                    |
|------------------------------------|----------------------------------------------------------------------------------------------------|
| TELNET エラー 8903<br>セッテイヲ カクニン クダサイ | 意味:<br>指定された仮想装置名(VRTDEV パラメーター)は、パススルー用<br>に正しく構成されていません。装置が仮想装置でないか、正しい仮想<br>装置タイプとしてパススルーによって認識されていないか、または装<br>置が仮想制御装置に接続されていません。                                                                                                    |
|                                    | <ul> <li>操作員の対応:</li> <li>1. ホスト・システムの VRTDEV パラメーターを訂正してください。</li> <li>2. 印刷装置の電源スイッチをいったん切り、5 秒以上たってからもう一度入れなおしてください。</li> <li>3. エラーがまだ存在する場合には、ホスト・システムの管理者に報告してください。</li> </ul>                                                                                                    |
|                                    | 詳細は、ホスト・システムのメッセージ ID:CPF8903 を参照してください。<br>装置がパススルー用として正しくない理由を調べるためには、装置記述表示(DSPDEVD)コマンドを使用してください。装置名が正しい仮想装置であることが確実な場合には、装置記述削除(DLTDEVD)コマンドを使用し、そのあとで表示装置記述作成(CRTDEVDSP)コマンドで、仮想制御装置に接続している仮想装置を作成しなおしてください。                                                                                                    |
| TELNET エラー 8906<br>セッテイヲ カクニン クダサイ | <ul> <li>意味:<br/>ホスト・システムでのパススルーの開始が正常に実行されませんでした。</li> <li>操作員の対応: <ol> <li>印刷装置の電源スイッチをいったん切り、5 秒以上たってからもう一度入れなおしてください。</li> <li>エラーがまだ存在する場合には、ホスト・システムの管理者に報告してください。</li> </ol> </li> <li>詳細は、ホスト・システムのメッセージ ID:CPF8906 を参照してください。</li> </ul>                                                                                         |
| TELNET エラー 8907<br>セッテイヲ カクニン クダサイ | <ul> <li>意味:<br/>ホスト・システムで内部通信障害が検出されました。</li> <li>操作員の対応: <ol> <li>エラーの原因を調べるために、ホスト・システムで次のジョブ・ログに、以前リストされたメッセージを参照し、エラーを訂正してください。</li> <li>ローカルまたは遠隔システムのQSYSOPR メッセージ待ち行列。</li> <li>ローカルまたは遠隔システムのジョブ・ログ。</li> </ol> </li> <li>印刷装置の電源スイッチをいったん切り、5 秒以上たってからもう一度入れなおしてください。</li> <li>エラーがまだ存在する場合には、ホスト・システムの管理者に報告してください。</li> </ul> |

| メッセージ                              | 対 応                                                                                                    |
|------------------------------------|----------------------------------------------------------------------------------------------------|
| TELNET エラー 8910                    | <ul> <li>意味:</li></ul>                                                                                                    |
| セッテイヲ カクニン クダサイ                    | 指定された制御装置名が、ホスト・システムでは仮想ワークステーション制御機構として記述されています。 <li>操作員の対応:</li> <li>1. 本製品で指定しているデバイス名(制御装置名)を訂正して、印刷装置の電源スイッチをいったん切り、5秒以上たってからもう一度入れなおしてください。</li> <li>2. エラーがまだ存在する場合には、ホスト・システムの管理者に報告してください。</li> <li>詳細は、ホスト・システムのメッセージ ID:CPF8910 を参照してください。</li>                                                                                                    |
| TELNET エラー 8916<br>セッテイヲ カクニン クダサイ | <ul> <li>意味:<br/>次の理由のどれかによって、選択した仮想装置がホスト・システムで<br/>正常に実行されませんでした。</li> <li>指定された仮想装置ダイプが使用可能でない。</li> <li>指定された仮想装置が見つからなかった。</li> <li>指定された仮想装置が仮想制御装置に接続されていなかった。</li> <li>操作員の対応: <ol> <li>ホスト・システムのジョブ・ログを参照し、エラーを訂正してく<br/>ださい。</li> <li>印刷装置の電源スイッチをいったん切り、5 秒以上たってからも<br/>う一度入れなおしてください。</li> <li>エラーがまだ存在する場合には、ホスト・システムの管理者に報<br/>告してください。</li> </ol> </li> <li>詳細は、ホスト・システムのメッセージ ID:CPF8916 を参照してください</li> </ul> |
| TELNET エラー 8917                    | <ul> <li>意味:</li></ul>                                                                                                    |
| セッテイヲ カクニン クダサイ                    | ホスト・システムでの、仮想制御装置または仮想装置が認可されていません。 <li>操作員の対応: <ol> <li>ホスト・システム管理者から権限をもらってください。</li> <li>印刷装置の電源スイッチをいったん切り、5 秒以上たってからもう一度入れなおしてください。</li> <li>エラーがまだ存在する場合には、ホスト・システムの管理者に報告してください。</li> </ol> </li> <li>詳細は、ホスト・システムのメッセージ ID:CPF8917 を参照してください。</li>                                                                                                    |

| メッセージ                              | 対 応                                                                                                    |
|------------------------------------|----------------------------------------------------------------------------------------------------|
| TELNET エラー 8918<br>セッテイヲ カクニン クダサイ | <ul> <li>意味:<br/>パススルー・ジョブが、取り消されました。</li> <li>操作員の対応: <ol> <li>印刷装置の電源スイッチをいったん切り、5 秒以上たってからもう一度入れなおしてください。</li> <li>再び問題が起こった場合には、パススルー・ジョブが取り消されたかどうかを調べるために、ホスト・システムの操作員に連絡してください。</li> </ol> </li> <li>詳細は、ホスト・システムのメッセージ ID:CPF8918 を参照してくださ</li> </ul>                                                                                                    |
| TELNET エラー 8920<br>セッテイヲ カクニン クダサイ | <ul> <li>い。</li> <li>意味:<br/>ホスト・システムの装置記述に内部的な障害があり、それが部分的損<br/>傷の原因となっています。</li> <li>操作員の対応: <ol> <li>ホスト・システムで、印刷装置の仮想装置の構成をオフに変更してから、再びオンに変更してください。</li> <li>印刷装置の電源スイッチをいったん切り、5 秒以上たってからもう一度入れなおしてください。</li> <li>エラーがまだ存在する場合には、ホスト・システムの管理者に報告してください。</li> </ol> </li> <li>詳細は、ホスト・システムのメッセージ ID:CPF8920 を参照してください。</li> </ul>                                       |
| TELNET エラー 8921<br>セッテイヲ カクニン クダサイ | <ul> <li>意味:<br/>パススルーがホスト・システムの装置を使用しているときに、内部拡<br/>張プログラム間通信 (APPC) で障害が起こりました。</li> <li>操作員の対応: <ol> <li>エラーの原因を調べるために、ホスト・システムでジョブ・ログ<br/>に以前リストされたメッセージを参照し、エラーを訂正してくだ<br/>さい。</li> <li>印刷装置の電源スイッチをいったん切り、5 秒以上たってからも<br/>う一度入れなおしてください。</li> <li>エラーがまだ存在する場合には、ホスト・システムの管理者に報<br/>告してください。</li> </ol> </li> <li>詳細は、ホスト・システムのメッセージ ID:CPF8921 を参照してください。</li> </ul> |

トラブルシューティング

| メッセージ                              | 対 応                                                                                                    |
|------------------------------------|----------------------------------------------------------------------------------------------------|
| TELNET エラー 8922<br>セッテイヲ カクニン クダサイ | <ul> <li>意味:<br/>ホスト・システムから内部拡張プログラム間通信(APPC)システム・ネットワーク否定応答を受け取りました。</li> <li>操作員の対応: <ol> <li>ホスト・システムにメッセージ ID:CPF1269 がある場合には、これを参照して、提供される応答コードと関連した正確な原因と回復手順を調べてください。</li> <li>印刷装置の電源スイッチをいったん切り、5 秒以上たってからもう一度入れなおしてください。</li> <li>エラーがまだ存在する場合には、ホスト・システムの管理者に報告してください。</li> </ol> </li> <li>詳細は、ホスト・システムのメッセージ ID:CPF8922 を参照してください。</li> </ul> |
|                                    | <i>۷</i> ۰,                                                                                                    |
| TELNET エラー 8923<br>セッテイヲ カクニン クダサイ | <ul> <li>意味:</li> <li>ホスト・システムで受け取ったパススルー・データ・ストリームにエラーがあります。</li> <li>操作員の対応:</li> <li>1. 印刷装置の電源スイッチをいったん切り、5 秒以上たってからもう一度入れなおしてください。</li> <li>2. エラーがまだ存在する場合には、ホスト・システムの管理者に報告してください。</li> <li>詳細は、ホスト・システムのメッセージ ID:CPF8923 を参照してください。</li> </ul>                                                                                                    |
| TELNET エラー 8925<br>セッテイヲ カクニン クダサイ | <ul> <li>意味:<br/>ホスト・システムでの装置記述構成時に、エラーが起こりました。</li> <li>操作員の対応: <ol> <li>ホスト・システムのジョブ・ログのメッセージを参照して、エラーを訂正してください。</li> <li>印刷装置の電源スイッチをいったん切り、5 秒以上たってからもう一度入れなおしてください。</li> <li>エラーがまだ存在する場合には、ホスト・システムの管理者に報告してください。</li> </ol> </li> <li>詳細は、ホスト・システムのメッセージ ID:CPF8925 を参照してください。</li> </ul>                                                           |

| メッセージ                              | 対 応                                                                                                    |
|------------------------------------|----------------------------------------------------------------------------------------------------|
| TELNET エラー 8928<br>セッテイヲ カクニン クダサイ | <ul> <li>意味:<br/>ホスト・システムでの装置記述を変更しようとしたときに、エラーが<br/>起こりました。</li> <li>操作員の対応: <ol> <li>ホスト・システムのジョブ・ログのメッセージを参照して、エラ<br/>ーを訂正してください。</li> <li>印刷装置の電源スイッチをいったん切り、5 秒以上たってからも<br/>う一度入れなおしてください。</li> <li>エラーがまだ存在する場合には、ホスト・システムの管理者に報<br/>告してください。</li> </ol> </li> <li>詳細は、ホスト・システムのメッセージ ID:CPF8928 を参照してくださ</li> </ul>    |
|                                    | <i>۷</i> ۰,                                                                                                    |
| TELNET エラー 8929<br>セッテイヲ カクニン クダサイ | <ul> <li>意味:<br/>ホスト・システムで装置の構成をオンに変更することができませんでした。</li> <li>操作員の対応: <ol> <li>ホスト・システムのジョブ・ログのメッセージを参照して、エラーを訂正してください。</li> <li>印刷装置の電源スイッチをいったん切り、5秒以上たってからもう一度入れなおしてください。</li> <li>エラーがまだ存在する場合には、ホスト・システムの管理者に報告してください。</li> </ol> </li> <li>詳細は、ホスト・システムのメッセージ ID:CPF8929 を参照してください。</li> </ul>                           |
| TELNET エラー 8930<br>セッテイヲ カクニン クダサイ | <ul> <li>意味:<br/>ホスト・システムの仮想印刷装置の作成に使用するメッセージ待ち行列は、仮想表示装置がまだ作成されていないので存在していません。</li> <li>操作員の対応:</li> <li>1. ホスト・システムのジョブ・ログのメッセージを参照して、エラーを訂正してください。</li> <li>2. 印刷装置の電源スイッチをいったん切り、5 秒以上たってからもう一度入れなおしてください。</li> <li>3. エラーがまだ存在する場合には、ホスト・システムの管理者に報告してください。</li> <li>詳細は、ホスト・システムのメッセージ ID:CPF8930 を参照してください。</li> </ul> |

トラブルシューティング

| メッセージ                              | 対応                                                                                                    |
|------------------------------------|----------------------------------------------------------------------------------------------------|
| TELNET エラー 8934<br>セッテイヲ カクニン クダサイ | <ul> <li>意味:</li> <li>ホスト・システムが受け取ったセッション・データは、WSF/36 用です。セッションは取り消されました。</li> <li>操作員の対応:</li> <li>1. 正しくないセッション・プロファイルが使用されている場合には、要求をやりなおしてください。そうでない場合には、セッション・プロファイルを変更してください。</li> <li>2. 印刷装置の電源スイッチをいったん切り、5 秒以上たってからもう一度入れなおしてください。</li> <li>3. エラーがまだ存在する場合には、ホスト・システムの管理者に報告してください。</li> </ul> |
|                                    | 詳細は、ホスト・システムのメッセージ ID:CPF8934 を参照してください。                                                                                                    |
| TELNET エラー 8935<br>セッテイヲ カクニン クダサイ | <ul> <li>意味:</li> <li>ホスト・システムは、パススルー・セッションを開始する試みを受け入れません。</li> <li>操作員の対応:</li> </ul>                                                                                                    |
|                                    | <ol> <li>ホスト・システムがパススルー・セッションを受け入れるはずで<br/>あると考えられる場合には、ホスト・システムの管理者に連絡し<br/>て、QRMTSIGN システム値を変更してください。</li> <li>印刷装置の電源スイッチをいったん切り、5 秒以上たってからも<br/>う一度入れなおしてください。</li> <li>エラーがまだ存在する場合には、ホスト・システムの管理者に報<br/>告してください。</li> </ol>                                                                         |
|                                    | 詳細は、ホスト・システムのメッセージ ID:CPF8935 を参照してください。                                                                                                    |
| TELNET エラー 8936<br>セッテイヲ カクニン クダサイ | <ul> <li>意味:</li> <li>ホスト・システムが機密保護上の理由から、パススルー要求を拒否しました。</li> <li>操作員の対応:</li> </ul>                                                                                                    |
|                                    | <ol> <li>ホスト・システムの管理者に報告し、パススルー要求を許可する<br/>ように構成を確認してください。</li> <li>印刷装置の電源スイッチをいったん切り、5 秒以上たってからも<br/>う一度入れなおしてください。</li> <li>エラーがまだ存在する場合には、ホスト・システムの管理者に報<br/>告してください。</li> <li>詳細は、ホスト・システムのメッセージ ID:CPF8936 を参照してください。</li> </ol>                                                                    |

| メッセージ                              | 対応                                                                                                    |
|------------------------------------|----------------------------------------------------------------------------------------------------|
| TELNET エラー 8937<br>セッテイヲ カクニン クダサイ | <ul> <li>意味:<br/>ホスト・システムが自動サイン・オンの試みを拒否しました。</li> <li>操作員の対応: <ol> <li>パススルーを使用して自動サイン・オンが可能なはずであると考えられる場合には、ホスト・システムの管理者に連絡してください。</li> <li>印刷装置の電源スイッチをいったん切り、5秒以上たってからもう一度入れなおしてください。</li> <li>エラーがまだ存在する場合には、ホスト・システムの管理者に報告してください。</li> </ol> </li> </ul>                                                                                                    |
|                                    | 詳細は、ホスト・システムのメッセーン ID:CPF8937 を参照してくたさ<br>い。                                                                                                    |
| TELNET エラー 8940<br>セッテイヲ カクニン クダサイ | 意味:<br>ホスト・システムは仮想装置を自動的に選択することができません。<br>これは、次の理由のどちらかによって起きている可能性があります。<br>■古いソフトウェア・リリースの S/38 または e-server iSeries<br>(AS/400)システムであるため、受動システムが仮想装置の自動選択<br>をサポートしていません。<br>■QAUTOVRT システム値に指定された値が許容数に達したため、受<br>動側 e-server iSeries (AS/400)システムはこれ以上仮想装置を自動的<br>に構成することができません。                                                                                                    |
|                                    | <ul> <li>操作員の対応:</li> <li>ホスト・システムの管理者に報告し、次のうちの1つ、または複数を<br/>実行してください。</li> <li>自動選択仮想装置の許容数(QAUTOVRT システム値)を増やして<br/>ください。</li> <li>仮想制御機構の名前(VRTCTLパラメーター)、または仮想装置の<br/>名前のリスト(VRTDEVパラメーター)のどちらかを指定して、<br/>要求をやりなおしてください。</li> <li>印刷装置の電源スイッチをいったん切り、5秒以上たってからもう<br/>一度入れなおしてください。エラーがまだ存在する場合には、ホス<br/>ト・システムの管理者に報告してください。</li> <li>詳細は、ホスト・システムのメッセージ ID:CPF8940 を参照してください。</li> </ul> |

### 第7章 マイクロコードのアップデート

5400 エミュレーターはマイクロコード(ファームウェア)をフラッシュ ROM に搭載しており、 ファームウェアのアップデートが行われた場合、アップデートすることが可能です。マイクロ コードは、弊社ホームページ上からダウンロードしてください。 なお、アップデートに失敗すると、復旧不能になる場合がありますので、ご注意ください。 マイクロコードのファイルをホームページからダウンロードしたら、以下の手順でアップデー トを行ってください。

#### 7.1 WindowsNT/2000/XP での LPR 経由アップデート

- ダウンロードしたファイルを実行すると、アップデート用ファイルが展開されます。 XXXX.DAT XXXX には、ファイル名・バージョン番号が入ります。
- コマンドプロンプトから以下のコマンドを入力し、ファイルを送信します。
   LPR -S ZZZ.ZZZ.ZZZ.ZZZ -P service XXXX.DAT
   ZZZ.ZZZ.ZZZ.5400 エミュレーターの IP アドレス
- 3. ファイルの送信が完了すると、5400 エミュレーターの「UPDATE」LED が点滅します。点 滅中は、フラッシュ ROM に書き込み作業を行っているので絶対に電源を切らないでくだ さい。アップデートには数分かかります。
- 4. 「UPDATE」LED のみの点滅から 4 つの LED 全てが点滅に変わりましたらアップデートは 完了です。
- 5. マイクロコードのバージョンがアップデートされている事を確認してください。

### 7.2 Web ブラウザーからのアップデート

- 1. ダウンロードしたファイルを実行 (Windows 系 PC で実行してください) すると、アップ デート用のファイルが展開されます。
- Web ブラウザーのアドレス欄に、以下のアドレスを入力します。 http://zzz.zzz.zzz/cgi/update/ zzz.zzz.zzz.zzz:5400 エミュレーターの IP アドレス
- 3. 5400 エミュレーターに接続されると、以下の画面が表示されますので、ユーザー名: admin、パスワード: system と入力し、OK をクリックします。

| 30 | ユーサー名とバスワー | ドを入力してください。            |
|----|------------|------------------------|
| 9  | #Ak        | 9.68.63111             |
|    | 98.94      | /opi/update/updatemain |
|    | 2-9-800    | admin                  |
|    | パスワード(型)   | ******                 |
|    | 「このパスワード村  | #は49 <sup>(2)</sup>    |

4. Web ブラウザに以下の画面が表示されたら、画面左側から、「マイクロコードアップデート」の文字をクリックします。

以下のマイクロコードアップデート用画面が表示されたら、「マイクロコード・アップデート」をチェックします。「プリント・サーバーの再起動」は、アップデートファイルの手順説明書を参照して選択してください。「ファイル名」欄の参照ボタンをクリックし、1. で展開したファイルを指定します。ファイルを指定後、「送信」ボタンをクリックします。

| 1903-F-Po7F-F- Microsoft Exempt Explorer        | 102        |
|-------------------------------------------------|------------|
| テイルモ) 編集(1) 表示(1) お気に入り(1) ツール(1) ヘルプセク         | 19         |
| - 第2                                            |            |
| 12.700 Dittp://9.68.63111/ogi/update/updatemain | - 2866 925 |
|                                                 |            |
| マイクロコード・アップデート 😨                                |            |
| アップデート・モードを選択してください                             |            |
| ブリント・サーバーの再起版 にいえ 三                             |            |
| ファイル名を入力してください。                                 |            |
| ファイル名                                           |            |
| 注意 UPDATE LEDIが表演している間は電源を切らないでください             |            |
| 送信 キャンセル                                        |            |
|                                                 |            |
|                                                 |            |
| © IBM Corporation 2003. All rights reserved.    |            |
|                                                 |            |
|                                                 |            |

 数分後、ファイルの転送が終了すると、以下の画面が表示されます。この後に、マイクロ コードをフラッシュ ROM に書き込みます。書き込み中には「UPDATE」LED が点滅しま す。点滅中は、絶対に電源を切らないでください。アップデートには数分かかります。 「再起動」→「いいえ」の場合

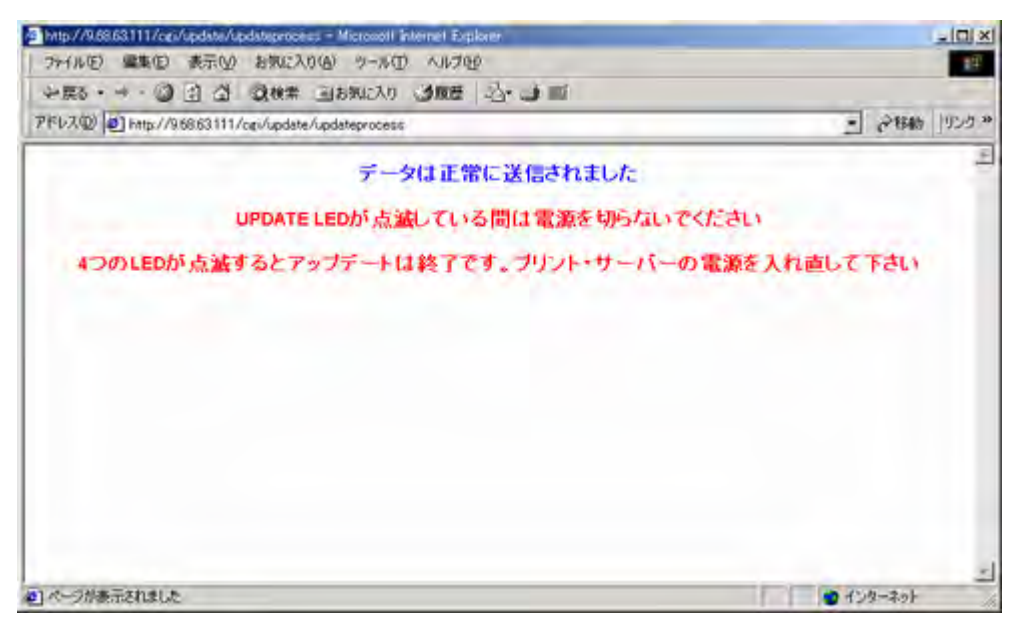

「再起動」→「はい」の場合

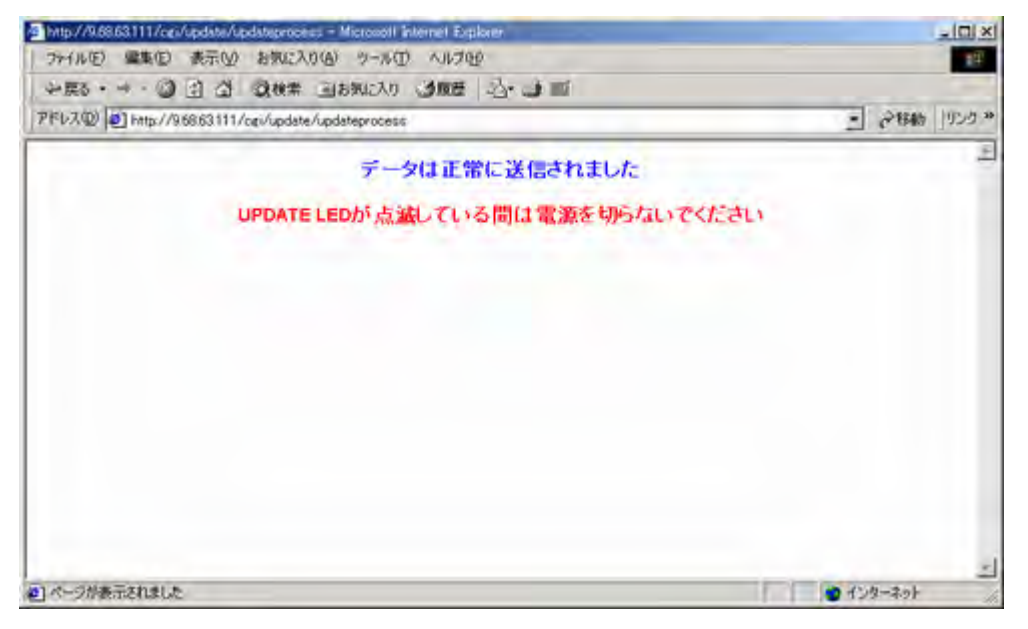

7. 「UPDATE」LED の点滅が終了したらアップデートは完了です。マイクロコードのバージョンがアップデートされている事を確認してください。